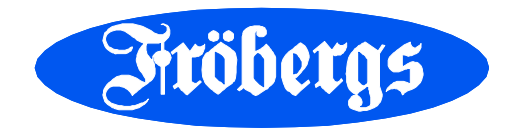

# Installationsanvisning Fröbergs RFID/Fingerprint (Timemoto) Cloud

För installera terminal och registrera ditt cloudkonto följer du stegen nedan.

#### Ansluta terminalen till nätverket

- 1. Anslut strömadaptern till terminalen och till en väggkontakt.
- 2. Anslut en LAN-kabel till terminalen och vägguttaget om du ska ha trådbunden anslutning (ej Wi-Fi).
- 3. Välkomstskärmen på terminalen visar "SSID: Timemoto-" och ett sexsiffrigt nummer.
- 4. Terminalen har skapat en tillfällig hotspot för att underlätta installation av terminalen. Använd en dator eller mobil enhet med Wi-Fi för ansluta med Wi-Fi till hotspot-platsen med namnet "Timemoto-" följt av det sexsiffriga numret på välkomstskärmen.
- 5. Öppna ett webbläsarfönster på den anslutna datorn eller mobila enheten. Gå till <u>http://192.168.8.1</u>.
- 6. Följ anvisningarna på skärmen för att installera terminalen.Välj språk

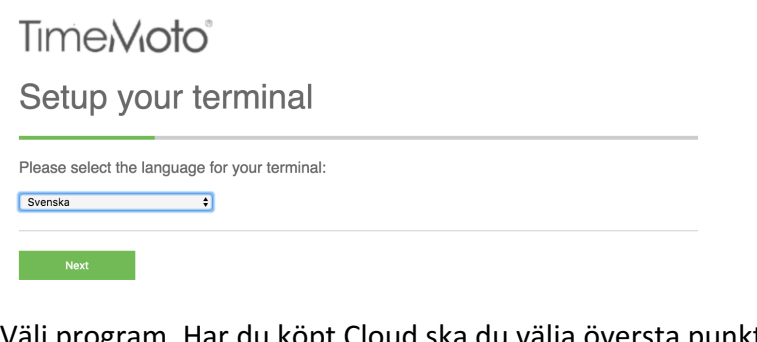

- Välj program. Har du köpt Cloud ska du välja översta punkten. Time Noto

Val av mjukvara:

Välj din mjukvara

 Ställ in din terminal för användning med TimeMoto Cloud
 Passar alla datorer / läsnjattor / smarttelefoner: Windows 7

- Passar alla datorer / läsplattor / smarttelefoner: Windows 7, 8 eller 10 Mac OSX iOS / Android och iOS / Android-appar. Ställ in din terminal för användning med TimeMotos PC-mjukvara
- För installation på en PC: Windows 7, 8 eller 10.

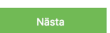

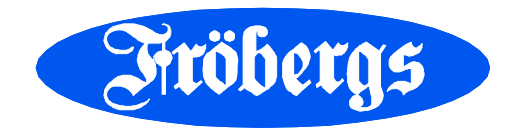

- Välj om du vill ansluta till terminalen med Wi-Fi eller LAN-kabel

| Time <b>/Vioto</b> °<br>Välj din nätverksanslutning                                                 |       |
|----------------------------------------------------------------------------------------------------|-------|
| Hur vill du att din TimeMoto-terminal ska ansluta till nätverket?<br>Vii-Fi<br>LAN (lokalt nätverk) |       |
| Năsta                                                                                               | Bakåt |

- Ange inloggningsuppgifter för ditt Wi-Fi om ansluter med Wi-Fi. Oavsett om du ansluter med Wi-Fi eller LAN-kabel ska rutan "Använd DHCP" normalt vara ikryssad.

 Uppgifter om ditt Wi-Fi-nätverk

 Ange uppgifterna för ditt Wi-Fi-nätverk. Dessa uppgifter hittar du på din Wi-Fi-router.

 Namn för det trådlösa nätverket::

 Lösenord:

 Anvånd DHCP

 DHCP (Dynamic Host Configuration Protocol) är ett nätverksprotokoll som gör att en server automatiskt kan ge en dator en IP-adress. Adressen väljs inom ett visst område (dvs. ett intervall) som har konfigurerats för ett visst nätverk.

| /all) | DHCP (Dynamic Host Configuration Protocol) är ett nätverksprotokoll som gör att en server<br>automatiskt kan ge en dator en IP-adress. Adressen väljs inom ett visst område (dvs. ett intervall<br>som har konfigurerats för ett visst nätverk. |  |
|-------|----------------------------------------------------------------------------------------------------|--|
|       | Nästa                                                                                                    |  |

### OBS! OBS! OBS! OBS!

- Vid nedanstående bild stäng webläsaren. Terminalen är redan förregistrerad.

Time/Vioto

Nästa

Time/Vioto<sup>®</sup>

Avsluta installationen av terminalen

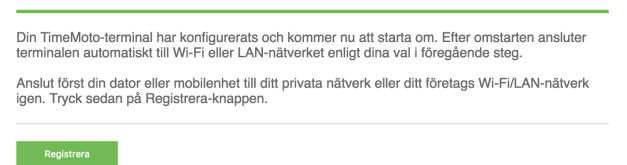

## **Registrera ditt Cloudkonto**

Öppna det e-mail du fått från TimeMoto - Account Management (<u>info@timemoto.com</u>). Klicka på länken i mailet och följ instruktionerna.

OBS! Du måste välja ett lösenord som innehåller ett tecken som varken är en bokstav eller siffra (t ex \$ \* +)

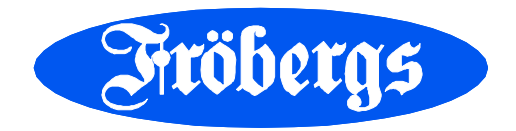

## Kom igång med ditt tidsystem

Ditt tidsystem i nätet når du på https://app.timemoto.com/

För att ange tid i mobilen laddar du ned appen TimeMoto.

Nu är det klart att börja använda tidsystemet. Manualer för detta finns att hämta på www.frobergs.se/tmcloud.

För installationssupport kontakta oss på e-post tid@frobergs.se eller telefon 0122-861 08.